Installationsanleitung Hier starten

Brother Industries, Ltd. 15-1, Naeshiro-cho, Mizuho-ku, Nagoya 467-8561, Japan

Vielen Dank, dass Sie sich für Brother entschieden haben. Ihre Mitwirkung ist uns wichtig und wir wissen Sie als Kunden zu schätzen. Unser Brother Produkt ist nach höchsten Standards entwickelt und gefertigt, um stets Zuverlässigkeit und Leistungsstärke zu gewährleisten.

Lesen Sie bitte zuerst die Produkt-Sicherheitshinweise, bevor Sie das Gerät in Betrieb nehmen.

#### **HINWEIS**

Falls nicht anders angegeben, zeigen die Abbildungen in diesem Handbuch den ADS-2600We.

# Gerät auspacken und Lieferumfang überprüfen

Der Lieferumfang kann je nach Land unterschiedlich sein.

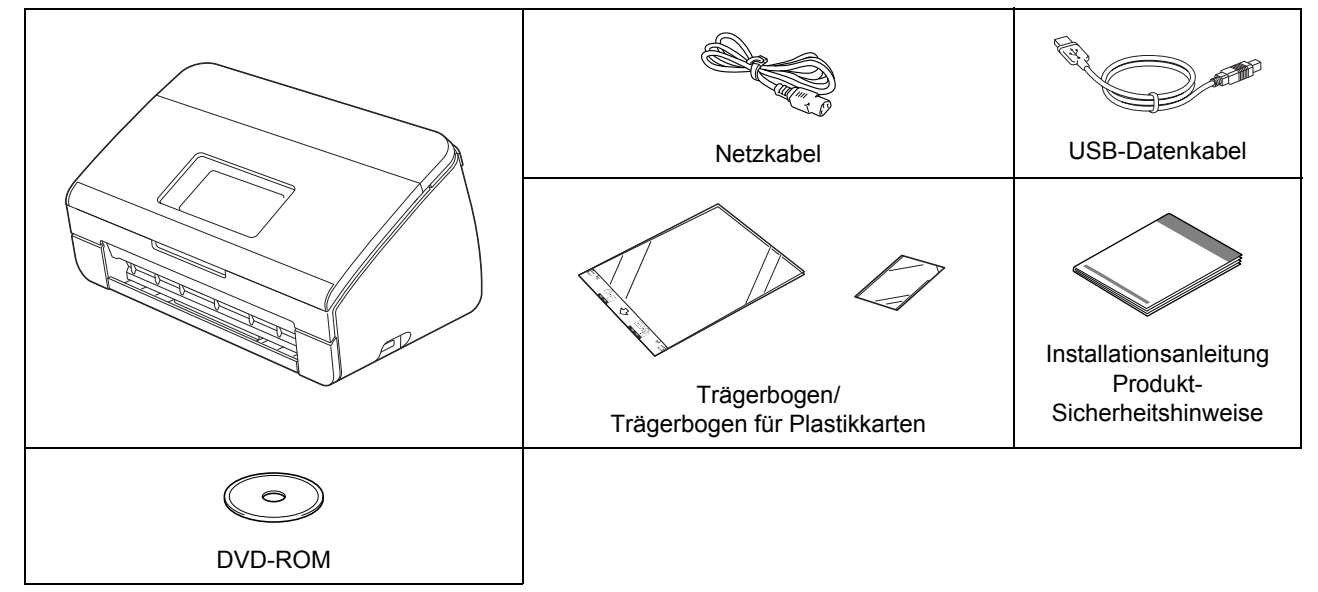

Sie können das *Benutzerhandbuch* und das *Netzwerkhandbuch* für Ihr Modell im Brother Solutions Center unter <u>http://support.brother.com</u> herunterladen. Falls Ihr Computer über kein DVD-ROM-Laufwerk verfügt, die mitgelieferte DVD-ROM keine Treiber für Ihr Betriebssystem enthält oder Sie Handbücher und Dienstprogramme herunterladen möchten, besuchen Sie die Seite für Ihr Modell unter http://support.brother.com

#### **WARNUNG**

- Dieses Produkt wurde in einem Kunststoffbeutel verpackt. Halten Sie diese Kunststoffbeutel von Babys und Kindern fern, um Erstickungsgefahr zu vermeiden. Den Beutel nicht in eine Krippe, ein Bett, einen Kinderwagen oder Laufstall legen. Diese Beutel sind kein Spielzeug.
- Verwenden Sie nur das mit diesem Produkt gelieferte Netzkabel.

#### **HINWEIS**

- Wir empfehlen, die Originalverpackung für den Fall aufzubewahren, dass Sie Ihr Gerät einsenden müssen.
- Verwenden Sie das mitgelieferte USB-Kabel, um das Gerät an einen Computer anzuschließen.
- Entfernen Sie das Schutzband und die Folie, mit denen das Gerät und das Display oder das Funktionstastenfeld verpackt sind.
- Vergewissern Sie sich, dass alle Komponenten geliefert wurden.

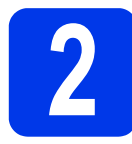

## Netzkabel anschließen

#### WICHTIG

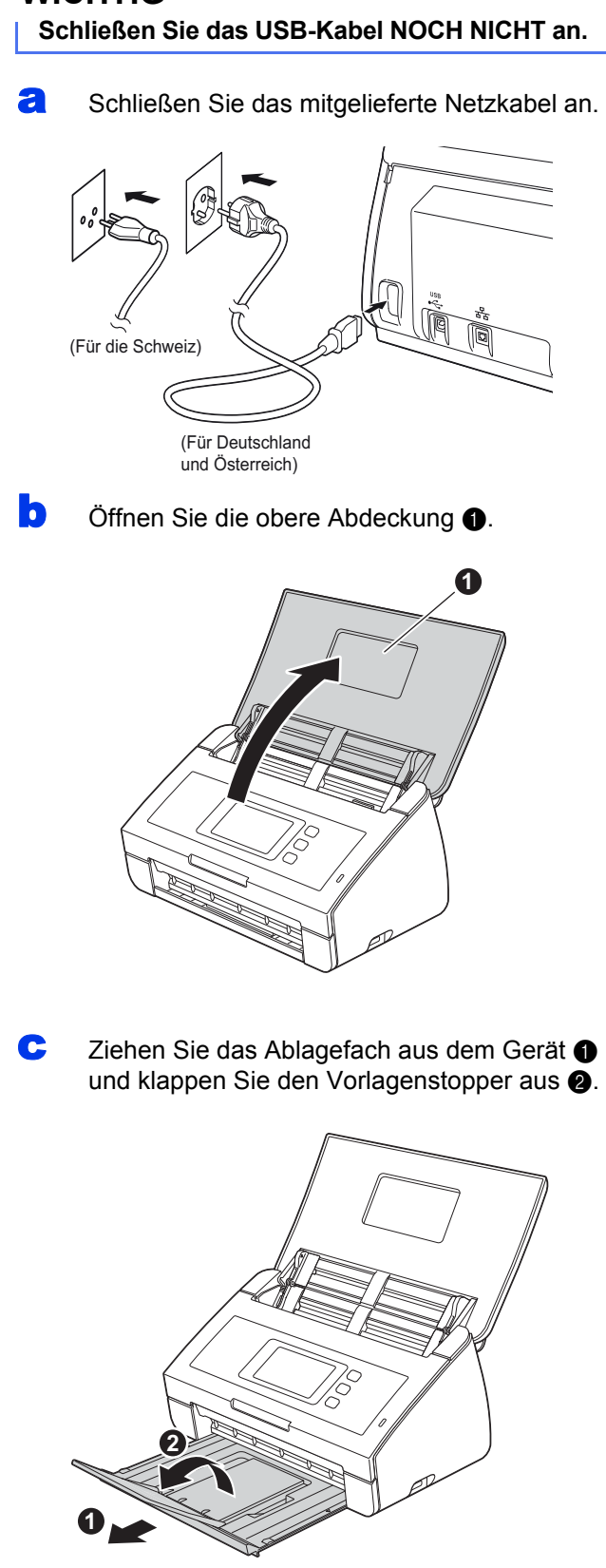

# 3

### Sprache auswählen (falls erforderlich) (nur ADS-2600We)

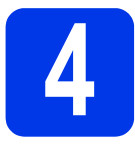

# Anschlussart auswählen

Diese Installationsanleitung gilt für Windows<sup>®</sup> XP Home, XP Professional, Windows Vista<sup>®</sup>, Windows<sup>®</sup> 7, Windows<sup>®</sup> 8 und OS X v10.7.5, 10.8.x und 10.9.x.

Falls Ihr Computer über kein DVD-ROM-Laufwerk verfügt, die mitgelieferte DVD-ROM keine Treiber für Ihr Betriebssystem enthält oder Sie Handbücher und Dienstprogramme herunterladen möchten, besuchen Sie die Seite für Ihr Modell unter http://support.brother.com. Einige der Softwareanwendungen, die auf der DVD-ROM enthalten sind, stehen unter Umständen nicht als Download-Version zur Verfügung.

#### **HINWEIS**

Benutzer von Windows<sup>®</sup> 8: Wenn die Brother-Handbücher im PDF-Format vorliegen, öffnen Sie diese mit Adobe<sup>®</sup> Reader<sup>®</sup>. Wenn Adobe<sup>®</sup> Reader<sup>®</sup> auf Ihrem Computer installiert ist, aber die Dateien in Adobe<sup>®</sup> Reader<sup>®</sup> nicht geöffnet werden können, ändern Sie die ".pdf"-Dateiverknüpfung

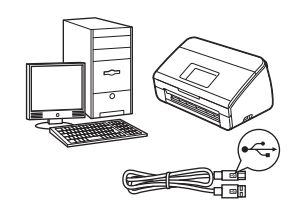

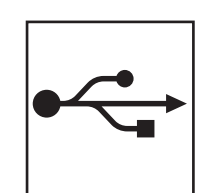

# Für USB-Anschluss

Windows<sup>®</sup>: Gehen Sie zu Seite 4 Macintosh: Gehen Sie zu Seite 6

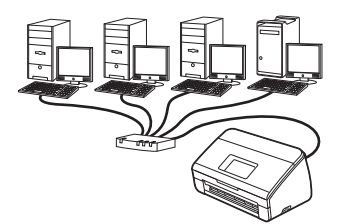

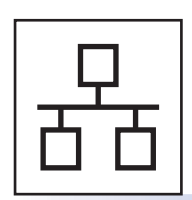

## Für verkabeltes Netzwerk (nur ADS-2600We) Gehen Sie zu Seite 7

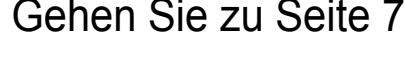

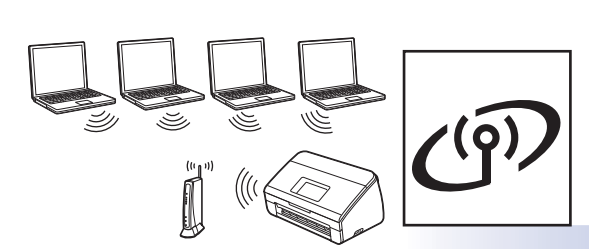

(nur ADS-2600We) Gehen Sie zu Seite 11

Für Wireless-Netzwerk

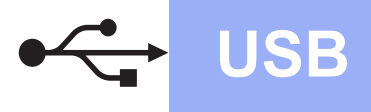

## Für USB-Anschluss mit Windows<sup>®</sup>

(Windows<sup>®</sup> XP Home/XP Professional/Windows Vista<sup>®</sup>/Windows<sup>®</sup> 7/Windows<sup>®</sup> 8)

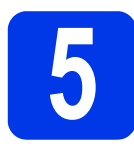

### Vor der Installation

Stellen Sie sicher, dass der Computer und das Gerät eingeschaltet sind.

#### **HINWEIS**

- Schließen Sie das USB-Kabel NOCH NICHT an.
- Schließen Sie alle Anwendungen.
- Die Bildschirme können je nach verwendetem Betriebssystem variieren.
- Die DVD-ROM enthält Nuance<sup>™</sup> PaperPort<sup>™</sup> 12SE. Diese Software unterstützt Windows<sup>®</sup> XP Home (SP3 oder höher), XP Professional (SP3 oder höher), Windows Vista<sup>®</sup> (SP2 oder höher), Windows<sup>®</sup> 7 und Windows<sup>®</sup> 8. Aktualisieren Sie auf das neueste Windows<sup>®</sup> Service Pack, bevor Sie die MFL-Pro Suite installieren.

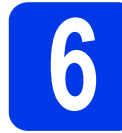

# MFL-Pro Suite installieren

Legen Sie die DVD-ROM in Ihr DVD-ROM-Laufwerk ein. Wenn der Bildschirm zur Auswahl des Modells erscheint, wählen Sie Ihr Modell. Wenn der Bildschirm zur Auswahl der Sprache erscheint, wählen Sie Ihre Sprache.

#### **HINWEIS**

 Falls der Brother-Bildschirm nicht automatisch angezeigt wird, rufen Sie Computer (Arbeitsplatz) auf.

(Für Windows<sup>®</sup> 8: Klicken Sie auf das Symbol

(Explorer) in der Taskleiste und rufen Sie dann Computer auf.)

• Doppelklicken Sie auf das DVD-ROM-Symbol und anschließend auf start.exe.

Klicken Sie auf MFL-Pro Suite installieren und klicken Sie dann auf Ja, wenn Sie die Lizenzvereinbarung akzeptieren.

|                                                                                                    | brothe                                                                                                    |
|----------------------------------------------------------------------------------------------------|----------------------------------------------------------------------------------------------------|
| Hauptmenü                                                                                                  |                                                                                                    |
| MFL-Pro Suite installieren<br>Komplettes Treiber- und Softwarepaket<br>(inkl. Setup für Wireless-Netzwerk) | Die Scannertreiber, Nuance(TM)<br>PaperPort(TM) SE und NewSoft<br>Prestol BizCard werden automatisch<br>installiert. |
| Handbücher                                                                                                 |                                                                                                    |
| Benutzerdefinierte Installation                                                                            |                                                                                                    |
| Zusätzliche Anwendungen                                                                                    |                                                                                                    |
| Brother-Support                                                                                            |                                                                                                    |
| Online-Registrierung                                                                                       |                                                                                                    |
| © 2001-2013 Brother Industries, Ltd. All Rights Reserved.                                                  |                                                                                                    |

#### HINWEIS

Für Windows Vista<sup>®</sup>, Windows<sup>®</sup> 7 und Windows<sup>®</sup> 8: Wenn der Bildschirm zur **Benutzerkontensteuerung** erscheint, klicken Sie auf **Zulassen** oder **Ja**.

- Wählen Sie Lokaler Anschluss (USB) und klicken Sie dann auf Weiter.
- Befolgen Sie die Anweisungen auf dem Bildschirm.

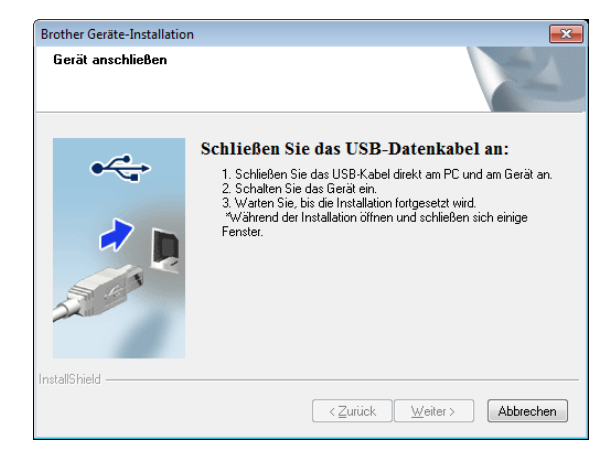

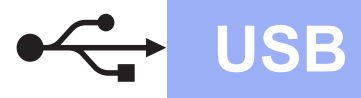

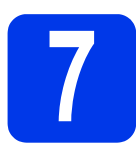

# USB-Kabel anschließen

Schließen Sie das USB-Kabel am mit dem Symbol markierten USB-Anschluss an der Rückseite Ihres Geräts an. Schließen Sie das andere Ende des Kabels an den Anschluss an Ihrem Computer an.

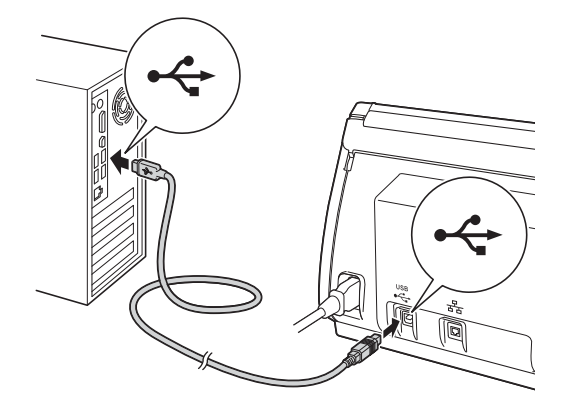

b Die Installation wird automatisch fortgesetzt. Die einzelnen Installationsbildschirme erscheinen nacheinander.

#### **HINWEIS**

Versuchen Sie auf KEINEM der Bildschirme, die Installation abzubrechen. Es kann einige Sekunden dauern, bis alle Bildschirme angezeigt werden.

С Wenn das Fenster zur Online-Registrierung angezeigt wird, wählen Sie die gewünschte Option und folgen Sie den Anweisungen auf dem Bildschirm.

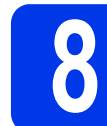

### Fertig stellen und neu starten

а Klicken Sie auf Fertig stellen, um den Computer neu zu starten.

#### **HINWEIS**

• Falls während der Software-Installation eine Fehlermeldung erscheint, starten Sie die Installationsprüfung, doppelklicken Sie auf

dem Desktop auf 🙀 (Brother Utilities) und wählen Sie dann in der Dropdown-Liste den Modellnamen aus (wenn nicht bereits ausgewählt). Klicken Sie in der Navigationsleiste links auf Werkzeuge.

- Je nach Sicherheitseinstellungen wird bei Verwendung des Geräts oder seiner Software eventuell ein Fenster der Windows®-Sicherheitssoftware oder einer Antiviren-Software angezeigt. Bitte erlauben Sie in diesem Fenster, die Funktion fortzusetzen.
- b Die folgenden Bildschirme werden angezeigt:
  - Wenn der Bildschirm Software-Updateeinstellung angezeigt wird, wählen Sie die gewünschte Einstellung für Software-Updates und klicken Sie auf OK.
  - Wenn das Brother Produktforschungs- und Support-Programm gestartet wird, wählen Sie die gewünschte Einstellung aus und folgen Sie den Hinweisen am Bildschirm.

#### **HINWEIS**

Für die Software-Aktualisierung und das Brother Produktforschungs- und Support-Programm ist ein Internetzugang erforderlich.

Die Installation ist Fertig stellen jetzt abgeschlossen und Sie können nun einen Testscan durchführen. Siehe Testscan (Scan an PC) auf Seite 20.

**Optionale Anwendungen installieren:** 

Gehen Sie jetzt zu

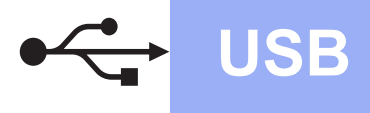

## Für USB-Anschluss mit Macintosh

(Mac OS X v10.7.5, 10.8.x und 10.9.x)

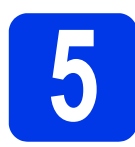

## Vor der Installation

Vergewissern Sie sich, dass der Netzstecker des Geräts angeschlossen und Ihr Macintosh eingeschaltet ist.

#### **HINWEIS**

Benutzer von Mac OS X v10.6.x: Aktualisieren Sie Ihr System auf Mac OS X v10.7.5–10.9.x.

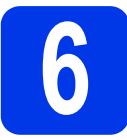

USB-Kabel anschließen

#### **HINWEIS**

- Schließen Sie das Gerät NICHT am USB-Anschluss einer Tastatur oder an einem passiven USB-Hub an.
- Schließen Sie das Gerät direkt am Macintosh an.

Schließen Sie das USB-Kabel am mit dem Symbol markierten USB-Anschluss an der Rückseite Ihres Geräts an. Schließen Sie das andere Ende des Kabels an den Anschluss an Ihrem Computer an.

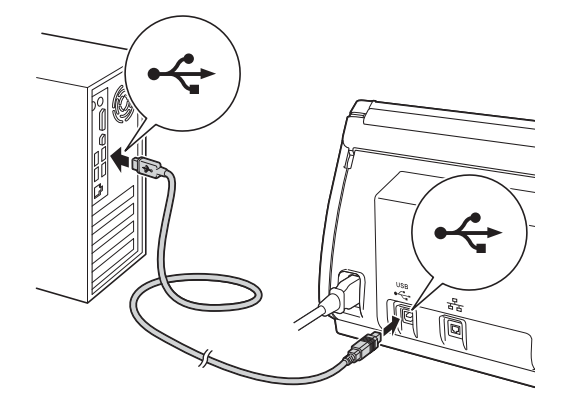

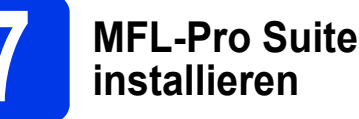

a

- Laden Sie das gesamte Treiber- und Softwarepaket vom Brother Solutions Center (solutions.brother.com/mac) herunter.
- b Doppelklicken Sie auf das Symbol Start Here **OSX**, um mit der Installation zu beginnen. Wenn der Bildschirm zur Auswahl des Modells erscheint, wählen Sie Ihr Modell.

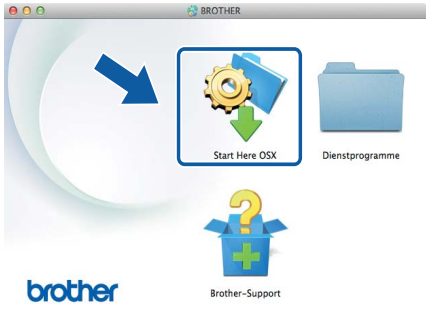

- С Wählen Sie Lokaler Anschluss (USB) und klicken Sie dann auf Weiter. Befolgen Sie die Anweisungen auf dem Bildschirm.
- d Nach der Installation sucht die Brother-Software nach dem Brother-Gerät. Dieser Vorgang kann einige Zeit in Anspruch nehmen.
- e Wählen Sie das Gerät in der Liste aus und klicken Sie dann auf Weiter.

| 00                                               | Setup Wizard                   |                          |             |
|--------------------------------------------------|--------------------------------|--------------------------|-------------|
| Wählen Sie das Ge                                | erät, das Sie installiere      | n möchten.               |             |
| linweis: Wenn Sie das Ger<br>Benutzerdefiniert". | rät manuell hinzufügen möchter | , klicken Sie auf die So | chaltfläche |
| ouras                                            | - macinasa                     |                          |             |
| Brother ADS- XXXXX                               | USB                            |                          |             |
|                                                  |                                |                          |             |
|                                                  |                                |                          |             |
|                                                  |                                |                          |             |
|                                                  |                                |                          |             |
|                                                  |                                |                          |             |
|                                                  |                                |                          |             |
|                                                  |                                |                          |             |
|                                                  |                                |                          |             |
| 夺 -                                              |                                |                          |             |
|                                                  |                                |                          |             |
|                                                  |                                |                          |             |
|                                                  |                                |                          | , v         |
|                                                  |                                | _                        |             |
| Renutzerdefiniert                                |                                | Abbrechen                | Weiter      |
| Denneeurochinere                                 |                                | Hobreenen                | Wenter      |

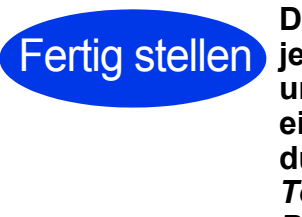

Die Installation ist Fertig stellen jetzt abgeschlossen und Sie können nun einen Testscan durchführen. Siehe Testscan (Scan an PC) auf Seite 20.

**Optionale Anwendungen installieren:** 

Gehen Sie jetzt zu

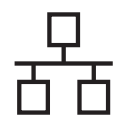

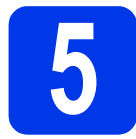

## **Netzwerkkabel** anschließen

а Stellen Sie sicher, dass der Computer und das Gerät eingeschaltet sind.

#### **HINWEIS**

- Schließen Sie alle Anwendungen.
- b Der Ethernet-Anschluss Prabefindet sich auf der Rückseite des Geräts. Entfernen Sie die Schutzabdeckung und schließen Sie das Netzwerkkabel am Ethernet-Anschluss an.

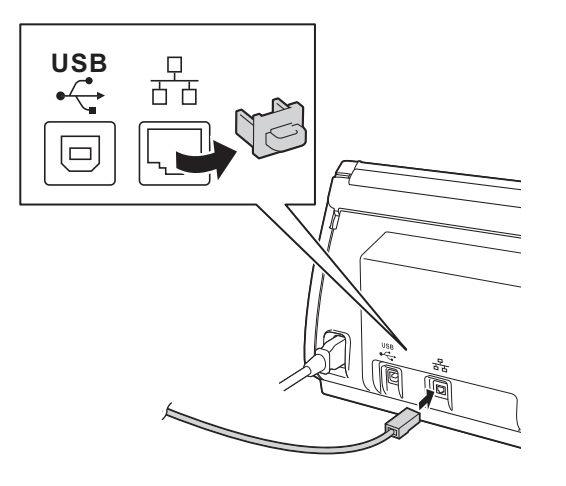

С Schließen Sie das Kabel an Ihr Netzwerk an.

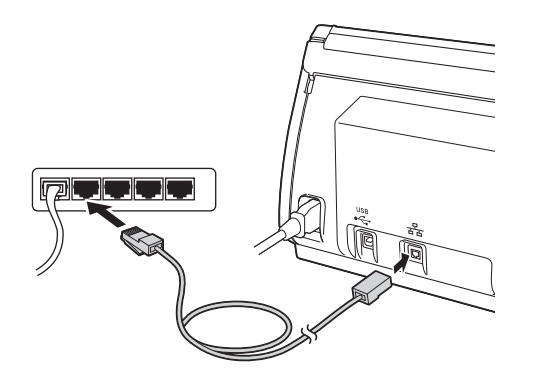

#### Für Benutzer von Mobilgeräten:

#### **HINWEIS**

- Sie können Brother iPrint&Scan (Android<sup>™</sup>/iOS/Windows<sup>®</sup>-Phone) von der Anwendungs-Download-Seite für Ihr Mobilgerät herunterladen und installieren.
- Gehen Sie zum Herunterladen des Benutzerhandbuchs für die Anwendung (Brother iPrint&Scan), zum Brother Solutions Center unter http://support.brother.com und klicken Sie auf der Seite Ihres Modells auf "Handbücher".

**Die Installation ist** Fertig stellen jetzt abgeschlossen und Sie können nun einen Testscan durchführen.

#### Für Windows<sup>®</sup>-Benutzer:

#### HINWEIS

- Für Windows<sup>®</sup> XP Home/XP Professional/ Windows Vista<sup>®</sup>/Windows<sup>®</sup> 7/Windows<sup>®</sup> 8
- Die Bildschirme können je nach verwendetem Betriebssystem variieren.
- Die DVD-ROM enthält Nuance™ PaperPort<sup>™</sup>12SE. Diese Software unterstützt Windows<sup>®</sup> XP Home (SP3 oder höher), XP Professional (SP3 oder höher), Windows Vista<sup>®</sup> (SP2 oder höher), Windows<sup>®</sup> 7 und Windows<sup>®</sup> 8. Aktualisieren Sie auf das neueste Windows<sup>®</sup> Service Pack, bevor Sie die MFL-Pro Suite installieren.

#### Gehen Sie jetzt zu

#### Seite 8

#### Für Macintosh-Benutzer:

#### **HINWEIS**

Benutzer von Mac OS X v10.6.x: Aktualisieren Sie Ihr System auf Mac OS X v10.7.5–10.9.x.

#### Gehen Sie jetzt zu

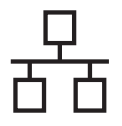

# Verkabeltes Netzwerk (nur ADS-2600We)

# Windows®

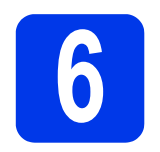

# MFL-Pro Suite installieren

Legen Sie die mitgelieferte DVD-ROM in Ihr DVD-ROM-Laufwerk ein. Wenn der Bildschirm zur Auswahl des Modells erscheint, wählen Sie Ihr Modell. Wenn der Bildschirm zur Auswahl der Sprache erscheint, wählen Sie Ihre Sprache.

#### **HINWEIS**

 Falls der Brother-Bildschirm nicht automatisch angezeigt wird, rufen Sie Computer (Arbeitsplatz) auf.

(Für Windows<sup>®</sup> 8: Klicken Sie auf das Symbol

- Computer auf.
- Doppelklicken Sie auf das DVD-ROM-Symbol und anschließend auf start.exe.
- Das Hauptmenü der DVD-ROM wird angezeigt. Klicken Sie auf MFL-Pro Suite installieren und klicken Sie auf Ja, wenn Sie die Lizenzvereinbarung akzeptieren. Befolgen Sie die Anweisungen auf dem Bildschirm.

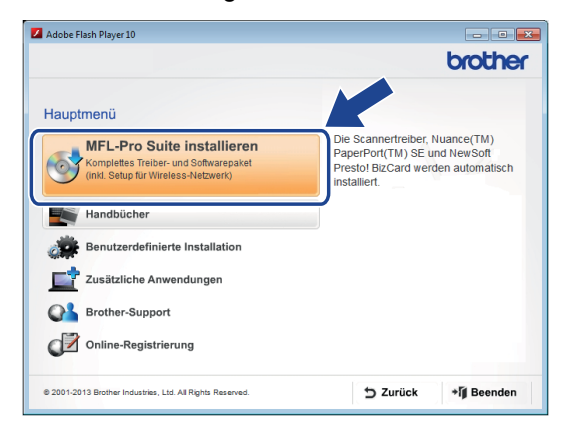

#### **HINWEIS**

Für Windows Vista<sup>®</sup>, Windows<sup>®</sup> 7 und Windows<sup>®</sup> 8: Wenn der Bildschirm zur **Benutzerkontensteuerung** erscheint, klicken Sie auf **Zulassen** oder **Ja**.

Wählen Sie Verkabelte Netzwerkverbindung (Ethernet) und klicken Sie anschließend auf Weiter.

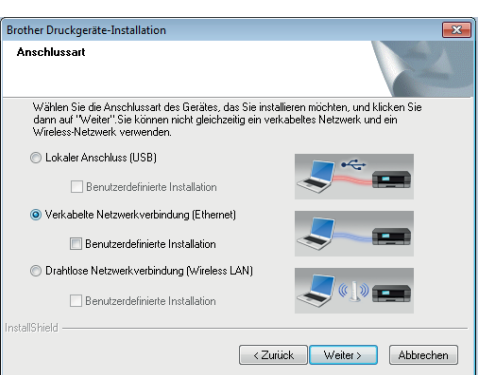

Wenn dieser Bildschirm angezeigt wird, wählen Sie Porteinstellungen der Firewall zum Herstellen der Netzwerkverbindung ändern und Installation fortsetzen. (empfohlen) und klicken Sie auf Weiter.

|                                                                                                  | 211                                                                                    |                                                                                     |                                                     | U           |
|--------------------------------------------------------------------------------------------------|----------------------------------------------------------------------------------------|-------------------------------------------------------------------------------------|-----------------------------------------------------|-------------|
| irewall/Antiviren-Pr                                                                             | ogramm gefunde                                                                         | n                                                                                   |                                                     |             |
| Ihr Computer wird dur<br>Mit den aktuellen Fire<br>nicht ausgeführt were<br>müssen einige Firewa | ch die Windows Fi<br>wall-Einstellungen<br>den. Um alle Netzw<br>ill-Einstellungen geä | ewall geschützt.<br>können einige Netzwe<br>erkfunktionen Ihres G<br>indert werden. | rkfunktionen Ihres Gerät<br>erätes verwenden zu kör | es<br>inen, |
| Porteinstellungen<br>Installation fortset                                                        | der Firewall zum He<br>zen. (empfohlen)                                                | erstellen der Netzwerk                                                              | verbindung ändern und                               |             |
| Installation fortset                                                                             | zen ohne die Wind<br>en können nicht ve                                                | ows Firewall-Einstellun<br>swendet werden)                                          | gen zu ändern. (Einige                              |             |
| NEWWORKIUNKUUN                                                                                   |                                                                                        |                                                                                     |                                                     |             |
| Für Nutzer von Ar                                                                                | ntiviren-Program                                                                       | men:                                                                                |                                                     |             |
| Für Nutzer von Ar<br>Falls Sie ein Antiviren<br>Dialogfeld mit einer W<br>fortzufahren.          | ntiviren-Program<br>Programm verwen<br>(arnung angezeigt.                              | <b>men:</b><br>den, wird während der<br>Wählen Sie in dieserr                       | Installation eventuell ein<br>Fall "Zulassen", um   |             |
| Für Nutzer von Ar<br>Falls Sie ein Antiviren<br>Dialogfeld mit einer V<br>fortzufahren.          | ntiviren-Program<br>Programm verwen<br>Aamung angezeigt.                               | men:<br>den, wird während der<br>Wählen Sie in dieserr                              | Installation eventuell ein<br>Fall "Zulassen", um   |             |

Die Installation der Brother-Treiber startet automatisch. Die einzelnen Installationsbildschirme erscheinen nacheinander.

#### WICHTIG

Versuchen Sie auf KEINEM der Bildschirme, die Installation abzubrechen. Es kann einige Sekunden dauern, bis alle Bildschirme angezeigt werden.

- f
  - Wenn das Fenster zur **Online-Registrierung** angezeigt wird, wählen Sie die gewünschte Option und folgen Sie den Anweisungen auf dem Bildschirm.

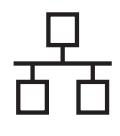

# Windows<sup>®</sup>

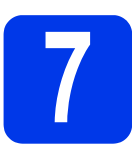

b

### Fertig stellen und neu starten

- a Klicken Sie auf Fertig stellen, um den Computer neu zu starten.
  - Die folgenden Bildschirme werden angezeigt:
    - · Wenn der Bildschirm Software-Updateeinstellung angezeigt wird, wählen Sie die gewünschte Einstellung für Software-Updates und klicken Sie auf OK.
    - Folgen Sie den Anweisungen auf dem Bildschirm, wenn das Brother Produktforschungs- und Support-Programm gestartet wird.

#### **HINWEIS**

Für die Software-Aktualisierung und das Brother Produktforschungs- und Support-Programm ist ein Internetzugang erforderlich.

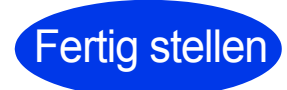

**Die Installation ist** Fertig stellen jetzt abgeschlossen und Sie können nun einen Testscan durchführen. Siehe Testscan (Scan an PC) auf Seite 20.

**Optionale Anwendungen installieren:** 

Gehen Sie jetzt zu

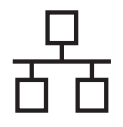

# Verkabeltes Netzwerk (nur ADS-2600We)

# Macintosh

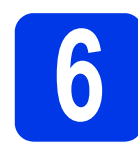

### **MFL-Pro Suite** installieren

- a Laden Sie das gesamte Treiber- und Softwarepaket vom Brother Solutions Center (solutions.brother.com/mac) herunter.
- b Doppelklicken Sie zur Installation auf das Symbol Start Here OSX. Wenn der Bildschirm zur Auswahl des Modells erscheint, wählen Sie Ihr Modell.

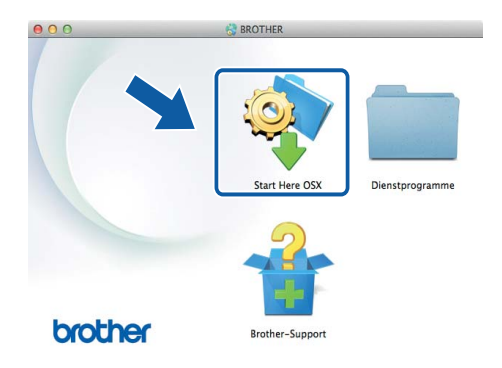

- С Wählen Sie Verkabelte Netzwerkverbindung (Ethernet) und klicken Sie anschließend auf Weiter. Befolgen Sie die Anweisungen auf dem Bildschirm.
- d Nach der Installation sucht die Brother-Software nach dem Brother-Gerät. Dieser Vorgang kann einige Zeit in Anspruch nehmen.
- e Wählen Sie Ihren Drucker aus der Liste und klicken Sie auf Weiter.

|               | Anschluss | IP-Adresse   |  |
|---------------|-----------|--------------|--|
| her ADS XXXXX | Netzwerk  | XXX.XXX.XXXX |  |
|               |           |              |  |
|               |           |              |  |
|               |           |              |  |
|               |           |              |  |
|               |           |              |  |
|               |           |              |  |
|               |           |              |  |
| 1             |           |              |  |
|               |           |              |  |
|               |           |              |  |

#### **HINWEIS**

- Wenn Ihr Gerät im Netzwerk nicht gefunden wird, überprüfen Sie Ihre Netzwerkeinstellungen.
- Die MAC-Adresse (Ethernet-Adresse) und die IP-Adresse Ihres Geräts finden Sie im Bedienfeld des Geräts.
- Wenn dieses Fenster erscheint, geben Sie einen Namen für Ihren Macintosh (max. 15 Zeichen) ein und klicken Sie auf Weiter.

| 00                                                                      | Setup Wizard                                                                                                    |
|-------------------------------------------------------------------------|----------------------------------------------------------------------------------------------------|
| Name für das S                                                          | cannen im Netzwerk festlegen                                                                                                    |
| Computer für die Verv<br>Funktionen zu aktivie<br>Ziel ausgewählt werde | vendung mit dem Gerät registrieren, um dessen Netzwerk-Scan-<br>ren. Computer kann durch Auswahl der Option "Scannen:" am Gerät als<br>m. |
| Computer kann übe                                                       | er Netzwerkfunktionen "Scannen:" ausgewählt werden.                                                                                       |
|                                                                         | (heartheartheartheartheartheartheartheart                                                                                                 |
|                                                                         | protner                                                                                                    |
|                                                                         |                                                                                                    |
|                                                                         |                                                                                                    |
|                                                                         |                                                                                                    |
|                                                                         | Abbrechen Weiter                                                                                                    |

Der eingegebene Name wird nach Auswahl einer Scanfunktion im Display des Geräts angezeigt. (Weitere Informationen finden Sie unter Scannen über das Funktionstastenfeld des Gerätes im Benutzerhandbuch.)

**Die Installation ist** Fertig stellen jetzt abgeschlossen und Sie können nun einen Testscan durchführen. Siehe Testscan (Scan an PC) auf Seite 20.

Optionale Anwendungen installieren:

Gehen Sie jetzt zu

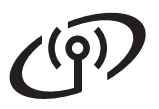

## Für Wireless-Netzwerkschnittstellen

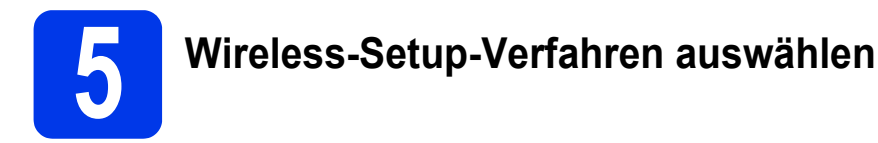

Im Folgenden werden zwei Verfahren zur Einrichtung Ihres Brother-Geräts in einem Wireless-Netzwerk beschrieben. Wenn Sie ausschließlich mit Mobilgeräten scannen möchten, wählen Sie Verfahren **b**. Ist dies nicht der Fall, wählen Sie Verfahren **a**.

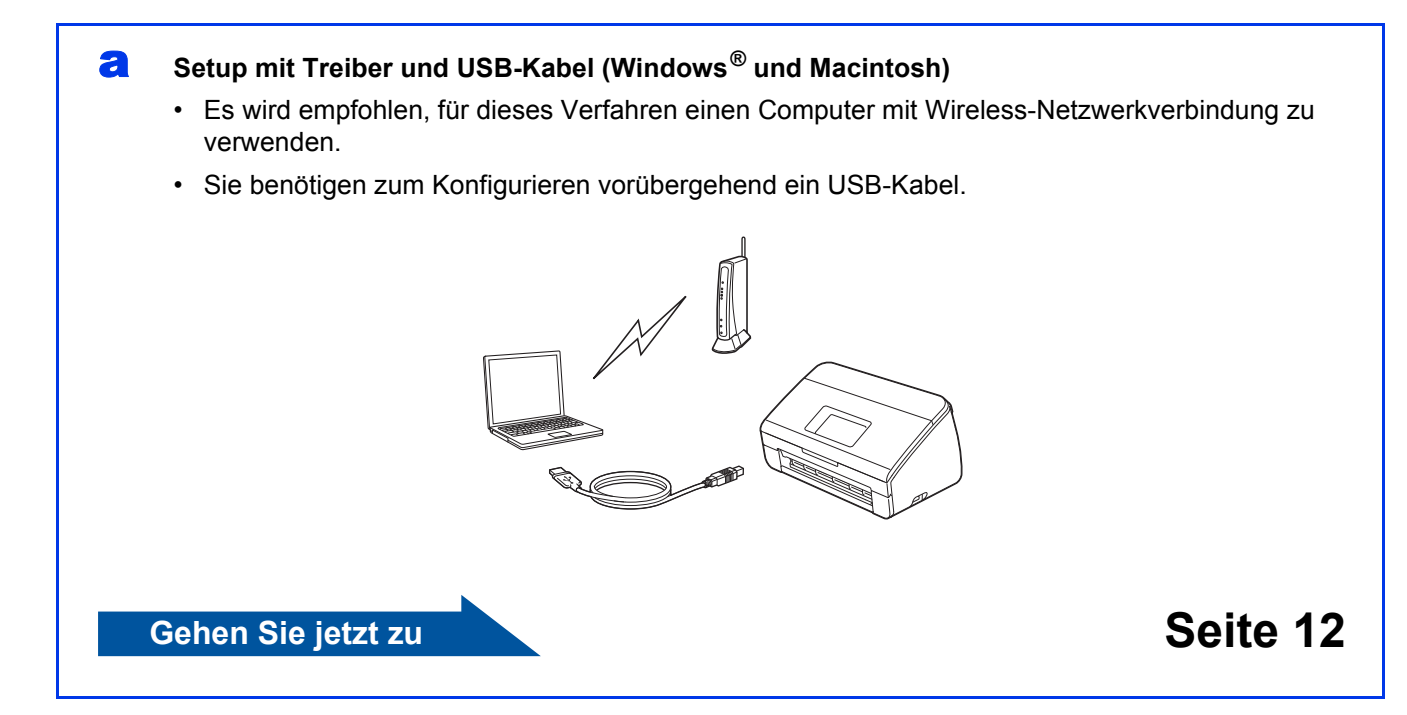

#### Setup mit Ihrem Brother-Gerät

- Wählen Sie dieses Verfahren, wenn Sie ausschließlich mit Mobilgeräten scannen möchten.
- Wenn Sie mit Ihrem Computer scannen möchten, wählen Sie Verfahren a.

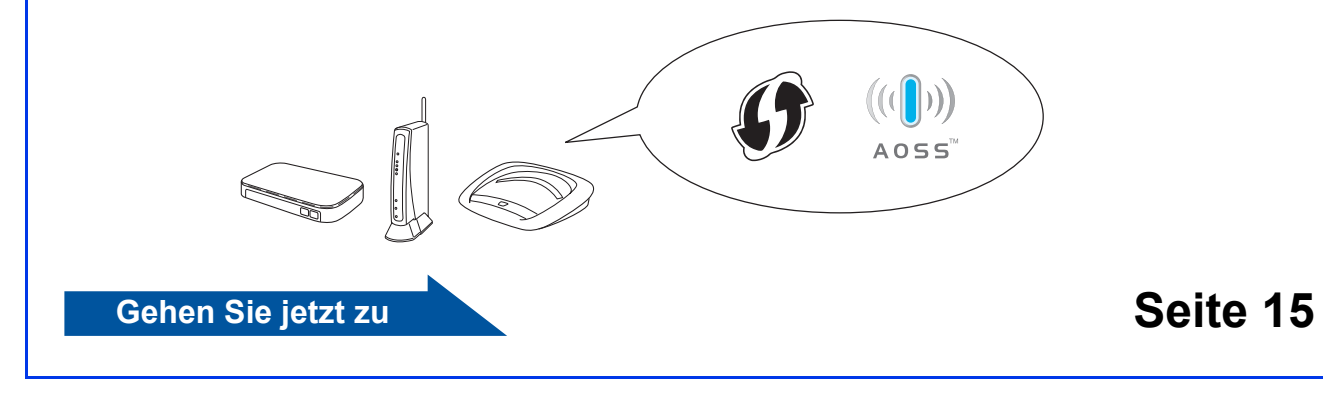

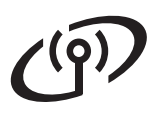

# Für Benutzer von Wireless-Netzwerken (nur ADS-2600We)

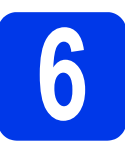

# Setup mit DVD-ROM und USB-Kabel

(Windows<sup>®</sup> und Macintosh)

#### Für Macintosh-Benutzer:

Laden Sie für eine Installation auf dem Macintosh das gesamte Treiber- und Softwarepaket vom Brother Solutions Center (solutions.brother.com/mac) herunter. Doppelklicken Sie nach erfolgtem Download auf Ihrem Macintosh auf "Start Here OSX". Wählen Sie die "Wireless"-Installation aus und folgen Sie den "Wireless-Setup"-Anweisungen auf dem Computerbildschirm. Fahren Sie nach Abschluss des Setups mit Schritt **g** auf Seite 14 fort.

#### Für Windows<sup>®</sup>-Benutzer:

Legen Sie die DVD-ROM in Ihr DVD-ROM-Laufwerk ein. Wenn der Bildschirm zur Auswahl des Modells erscheint, wählen Sie Ihr Modell. Wenn der Bildschirm zur Auswahl der Sprache erscheint, wählen Sie Ihre Sprache.

#### **HINWEIS**

 Falls der Brother-Bildschirm nicht automatisch angezeigt wird, rufen Sie Computer (Arbeitsplatz) auf.

(Für Windows<sup>®</sup> 8: Klicken Sie auf das Symbol

(Explorer) in der Taskleiste und rufen Sie dann Computer auf.)

- Doppelklicken Sie auf das DVD-ROM-Symbol und anschließend auf **start.exe**.
- Klicken Sie auf MFL-Pro Suite installieren und klicken Sie dann auf Ja, wenn Sie die Lizenzvereinbarung akzeptieren.

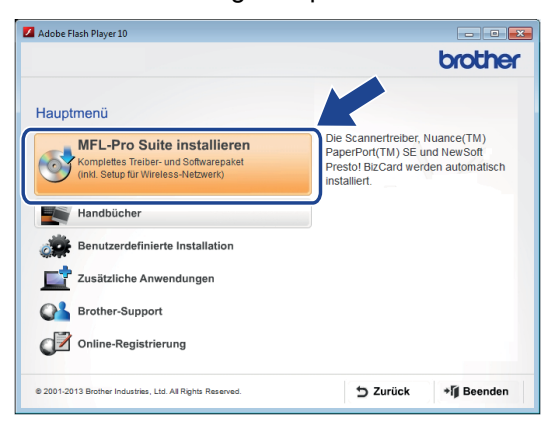

#### **HINWEIS**

- Für Windows Vista<sup>®</sup>, Windows<sup>®</sup> 7 und Windows<sup>®</sup> 8: Wenn der Bildschirm zur Benutzerkontensteuerung erscheint, klicken Sie auf Zulassen oder Ja.
- Klicken Sie auf **Ja**, wenn Sie die Lizenzvereinbarung akzeptieren.

- Wählen Sie Drahtlose Netzwerkverbindung (Wireless LAN) und klicken Sie dann auf Weiter.
- Wenn der Bildschirm Firewall/Antiviren-Programm gefunden erscheint, wählen Sie Porteinstellungen der Firewall zum Herstellen der Netzwerkverbindung ändern und Installation fortsetzen. (empfohlen) und klicken Sie dann auf Weiter.

| other Ger                               | äte-Installation                                                                                                    |                                                                                               |                                              |                            |
|-----------------------------------------|----------------------------------------------------------------------------------------------------|-----------------------------------------------------------------------------------------------|----------------------------------------------|----------------------------|
| Firewall/                               | Antiviren-Programm gefu                                                                                                    | nden                                                                                          |                                              | 22                         |
| Ihr Con<br>Mit der<br>nicht a<br>müsser | nputer wird durch die Window<br>aktuellen Firewall-Einstellung<br>usgeführt werden. Um alle Ne<br>einige Firewall-Einstellungen | s Firewall geschützt.<br>en können einige Netzi<br>tzwerkfunktionen Ihres<br>geändert werden. | verkfunktionen Ihr<br>Gerätes verwende       | es Gerätes<br>n zu können, |
| Por     Inst                            | einstellungen der Firewall zum<br>allation fortsetzen (empfohlen)                                                               | n Herstellen der Netzwei                                                                      | rkverbindung ände                            | ern und                    |
| ⊚ Inst<br>Net                           | allation fortsetzen ohne die W<br>zwerkfunktionen können nich                                                                   | indows Firewall-Einstellu<br>t verwendet werden)                                              | ungen zu ändern. (                           | Einige                     |
| Für N                                   | utzer von Antiviren-Progr                                                                                                    | ammen:                                                                                        |                                              |                            |
| Falls Si<br>Dialogf<br>fortzufa         | e ein Antiviren-Programm verv<br>eld mit einer Warnung angeze<br>hren.                                                          | venden, wird während d<br>igt. Wählen Sie in diese                                            | ler Installation ever<br>Im Fall "Zulassen", | ntuell ein<br>, um         |
| tallShield -                            |                                                                                                    | < <u>Z</u> urück                                                                              | Weiter >                                     | Abbrechen                  |

- Befolgen Sie die Anweisungen auf dem Bildschirm, um die Einrichtung des Brother-Geräts abzuschließen.
- Das Gerät versucht nun, eine Verbindung zu Ihrem Wireless-Netzwerk herzustellen. Dies kann einige Minuten dauern.

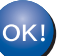

Das Wireless-Setup ist jetzt abgeschlossen.

Die Wi-Fi-LED < am Bedienfeld leuchtet auf, um anzuzeigen, dass das Netzwerk I/F des Geräts auf WLAN eingestellt ist.

**MFL-Pro Suite installieren** 

Für Windows<sup>®</sup>-Benutzer:

Gehen Sie jetzt zu

Schritt g auf Seite 13

Für Macintosh-Benutzer:

Gehen Sie jetzt zu

Schritt g auf Seite 14

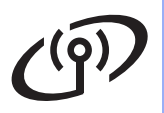

# Wireless-Netzwerk (nur ADS-2600We)

# Windows<sup>®</sup>

Wählen Sie das Gerät in der Liste aus und klicken Sie dann auf Weiter.

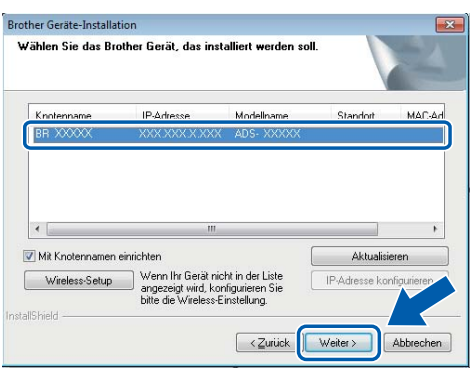

#### HINWEIS

- Wenn Ihr Gerät nicht über das Netzwerk gefunden wird, prüfen Sie die Einstellungen anhand der Anweisungen auf dem Bildschirm.
- Wenn Sie WEP verwenden und im Display Verbunden erscheint, aber das Gerät nicht im Netzwerk gefunden wird, sollten Sie überprüfen, ob der WEP-Schlüssel richtig eingegeben wurde. Beim WEP-Schlüssel wird zwischen Groß- und Kleinschreibung unterschieden.
- h Die Installation der Brother-Treiber startet automatisch. Die einzelnen Installationsbildschirme erscheinen nacheinander.

#### **HINWEIS**

- · Versuchen Sie auf KEINEM der Bildschirme, die Installation abzubrechen. Es kann einige Sekunden dauern, bis alle Bildschirme angezeigt werden.
- · Wenn der Bildschirm Windows-Sicherheit angezeigt wird, aktivieren Sie das Kontrollkästchen und klicken Sie auf Installieren, um die Installation ordnungsgemäß abzuschließen.
  - Wenn das Fenster zur Online-Registrierung angezeigt wird, wählen Sie die gewünschte Option und folgen Sie den Anweisungen auf dem Bildschirm.

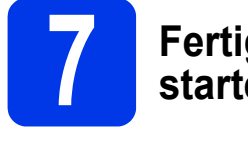

### Fertig stellen und neu starten

Klicken Sie auf Fertig stellen, um den Computer neu zu starten.

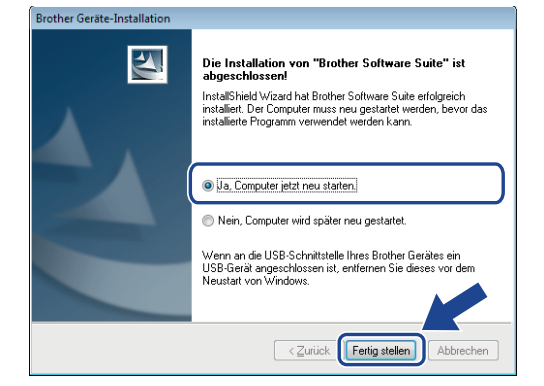

#### **HINWEIS**

Falls während der Software-Installation eine Fehlermeldung erscheint, starten Sie die Installationsprüfung, doppelklicken Sie auf dem

Desktop auf 🙀 (Brother Utilities) und wählen Sie dann in der Dropdown-Liste den Modellnamen aus (wenn nicht bereits ausgewählt). Klicken Sie in der Navigationsleiste links auf Werkzeuge.

- b Die folgenden Bildschirme werden angezeigt:
  - · Wenn der Bildschirm Software-Updateeinstellung angezeigt wird, wählen Sie die gewünschte Einstellung für Software-Updates und klicken Sie auf OK.
  - Folgen Sie den Anweisungen auf dem Bildschirm, wenn das Brother Produktforschungs- und Support-Programm gestartet wird.

#### HINWEIS

- · Für die Software-Aktualisierung und das Brother Produktforschungs- und Support-Programm ist ein Internetzugang erforderlich.
- Beim Installieren der MFL-Pro Suite wird Brother Help ebenfalls automatisch installiert.
  - Sie können Brother Help *Serother Help*

starten, indem Sie in der Taskleiste auf 🕤

klicken. Klicken Sie auf *Srother Help*, um das Brother Solutions Center aufzurufen.

Die Installation ist Fertig stellen jetzt abgeschlossen und Sie können nun einen Testscan durchführen. Siehe Testscan (Scan an PC) auf Seite 20.

#### **Optionale Anwendungen installieren:**

Gehen Sie jetzt zu

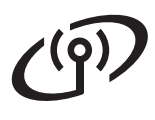

# Wireless-Netzwerk (nur ADS-2600We)

# Macintosh

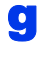

Wählen Sie das Gerät in der Liste aus und klicken Sie dann auf Weiter.

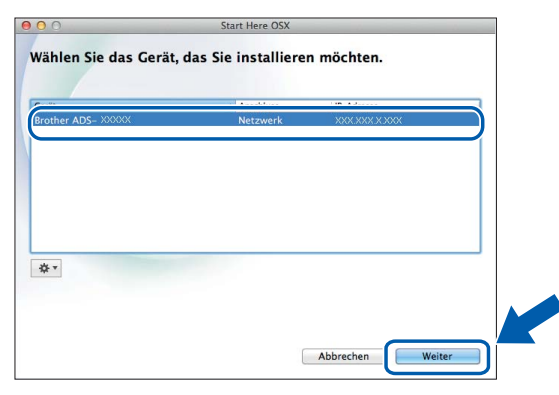

#### **HINWEIS**

Wenn die Wireless-Einstellungen fehlschlagen, erscheint der Bildschirm Wireless Setup-Assistent. Befolgen Sie die Anweisungen auf dem Bildschirm, um die Wireless-Konfiguration abzuschließen.

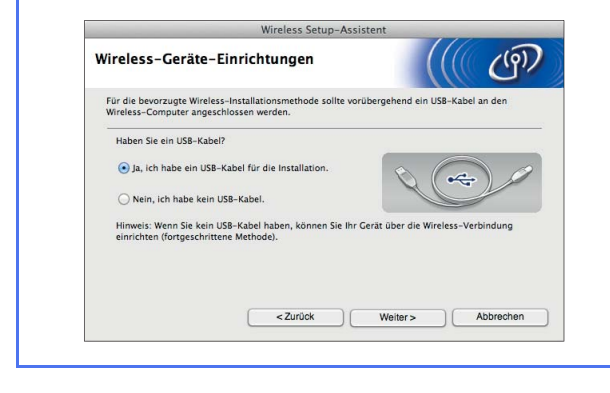

h Die Installation der Brother-Treiber startet automatisch. Bitte warten Sie, bis die Softwareinstallation abgeschlossen ist.

#### **HINWEIS**

Sie können die MAC-Adresse (Ethernet-Adresse) und die IP-Adresse auf dem Display des Geräts anzeigen lassen. Um die MAC-Adresse herauszufinden, drücken

Sie

(Einstell.) > Netzwerk > WLAN >

#### MAC-Adresse.

Um die IP-Adresse herauszufinden, drücken Sie

(Einstell.) > Netzwerk > WLAN >

TCP/IP > IP-Adresse.

• Wenn das Fenster Name für das Scannen im Netzwerk festlegen erscheint, geben Sie einen Namen für Ihren Macintosh (max. 15 Zeichen) ein und klicken Sie auf Weiter.

| 00                                                                     | Setup Wizard                                                                                                    |
|------------------------------------------------------------------------|----------------------------------------------------------------------------------------------------|
| Name für das S                                                         | cannen im Netzwerk festlegen                                                                                                    |
| Computer für die Verw<br>unktionen zu aktivier<br>Gel ausgewählt werde | endung mit dem Gerät registrieren, um dessen Netzwerk-Scan-<br>en. Computer kann durch Auswahl der Option "Scannen:" am Gerät als<br>n. |
| Computer kann übe                                                      | r Netzwerkfunktionen "Scannen:" ausgewählt werden.                                                                                      |
|                                                                        | brothar                                                                                                    |
|                                                                        | Später einstellen                                                                                                    |
|                                                                        |                                                                                                    |
|                                                                        |                                                                                                    |
|                                                                        |                                                                                                    |
|                                                                        | Abbrechen Weiter                                                                                                    |

Der eingegebene Name wird nach Auswahl einer Scanfunktion im Display des Geräts angezeigt. Weitere Informationen finden Sie unter Scannen über das Funktionstastenfeld des Gerätes im Benutzerhandbuch.

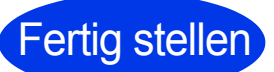

Die Installation ist Fertig stellen jetzt abgeschlossen und Sie können nun einen Testscan durchführen. Siehe Testscan (Scan an PC) auf Seite 20.

#### **Optionale Anwendungen installieren:**

Gehen Sie jetzt zu

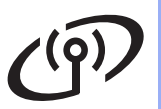

# Für Benutzer von Wireless-Netzwerken (nur ADS-2600We)

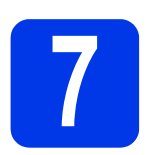

### Setup mit Ihrem Brother-Gerät

- Platzieren Sie das Brother-Gerät in Reichweite des Wireless Access Points/Routers. Die Reichweite kann je nach Umgebung unterschiedlich sein. Weitere Informationen erhalten Sie in der mit Ihrem Wireless Access Point/Router gelieferten Anleitung.
- Wenn der Wireless Access Point/Router das Symbol für WPS oder AOSS™ trägt, fahren Sie mit Schritt d fort. Ist dies nicht der Fall, fahren Sie mit Schritt c fort.

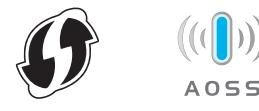

C Dr

Drücken Sie auf dem Display des Geräts

(Einstell.) > Netzwerk > WLAN >

Setup-Assist. Befolgen Sie die Anweisungen auf dem Display. Fahren Sie dann mit Schritt g fort.

d

Drücken Sie auf dem Display des Geräts

(Einstell.) > Netzwerk > WLAN >

### HINWEIS

- Sollten Sie WPS/AOSS auf dem Display Ihres Geräts nicht unmittelbar nach Drücken der WPS- oder AOSS™-Taste an Ihrem Wireless Access Point/Router starten, schlägt die Verbindung möglicherweise fehl.
- Falls Ihr Wireless Access Point/Router WPS unterstützt und Sie zur Konfiguration Ihres Geräts das PIN-Verfahren (Personal Identification Number) benutzen möchten, lesen Sie Konfiguration über PIN-Verfahren des WPS (Wi-Fi Protected Setup) im Netzwerkhandbuch.
- Ce Wenn das Display Ihres Geräts Sie zum Starten von WPS oder AOSS™ auffordert, drücken Sie die WPS- oder AOSS™-Taste an Ihrem Wireless Access Point/Router (weitere Informationen erhalten Sie in der mit Ihrem Wireless Access Point/Router gelieferten Anleitung).

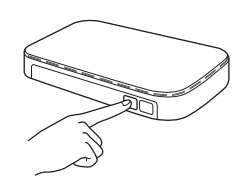

Drücken Sie OK auf dem Display Ihres Brother-Geräts.

- Diese Funktion erkennt automatisch, ob Ihr Wireless Access Point/Router WPS oder AOSS™ verwendet und versucht, eine Verbindung mit Ihrem Wireless-Netzwerk herzustellen.
- Wenn das Wireless-Gerät erfolgreich verbunden wurde, wird im Display Verbunden angezeigt, bis Sie OK drücken. Ist die Verbindung fehlgeschlagen, erscheint ein Fehlercode im Display. Notieren Sie sich den Fehlercode, siehe *Problemlösungen* auf Seite 16, und beheben Sie den Fehler.
- ок!

Das Wireless-Setup ist jetzt abgeschlossen.

Die Wi-Fi-LED < am Bedienfeld leuchtet auf, um anzuzeigen, dass das Netzwerk I/F des Geräts auf WLAN eingestellt ist.

#### HINWEIS

- Verbinden Sie das Mobilgerät über eine Wi-Fi-Verbindung mit einem Wireless Access Point/Router.
- Sie können Brother iPrint&Scan (Android™/iOS/Windows<sup>®</sup>-Phone) von der Anwendungs-Download-Seite für Ihr Mobilgerät herunterladen und installieren.
- Gehen Sie zum Herunterladen des Benutzerhandbuchs für die Anwendung (Brother iPrint&Scan), zum Brother Solutions Center unter <u>http://support.brother.com</u> und klicken Sie auf der Seite Ihres Modells auf "Handbücher".

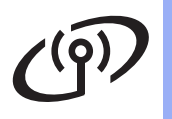

## Problemlösungen

Wenn Sie beim Setup Hilfe benötigen und den Brother Kundenservice kontaktieren möchten, halten Sie die SSID (Netzwerkname) und den Netzwerkschlüssel bereit. Wir können Ihnen beim Herausfinden dieser Informationen leider nicht behilflich sein.

# Wo kann ich die Wireless-Sicherheitsinformationen finden (SSID\* und Netzwerkschlüssel\*\*)?

- 1) Schlagen Sie diese in der Dokumentation zu Ihrem Wireless Access Point/Router nach.
- 2) Die Standard-SSID kann der Name des Herstellers oder des Modells sein.
- 3) Wenn Sie die Sicherheitsdaten nicht kennen, wenden Sie sich an den Hersteller des Routers, Ihren Systemadministrator oder Ihren Internet-Provider.
- \* Wenn der WLAN-Access Point/Router die SSID nicht sendet, wird die SSID nicht automatisch gefunden. Sie müssen den SSID-Namen manuell eingeben. Siehe *Konfigurieren des Gerätes bei unterdrücktem Netzwerknamen (SSID)* im *Netzwerkhandbuch*.
- \*\* Der Netzwerkschlüssel wird eventuell auch als Kennwort, Sicherheitsschlüssel oder Verschlüsselungscode bezeichnet.

### Fehlercodes

Wird im Display ein Fehler angezeigt, ermitteln Sie in den nachfolgenden Tabellen den Fehlercode und beheben Sie den Fehler mithilfe der empfohlenen Lösung.

| Fehlercode | Empfohlene Lösung                                                                                                    |
|------------|----------------------------------------------------------------------------------------------------|
|            | Die Wireless-Einstellung ist nicht aktiviert.                                                                                                    |
|            | Schalten Sie die Wireless-Einstellung ein:                                                                                                    |
| TS-01      | 1. Drücken Sie an Ihrem Gerät III (Einstell.) > Netzwerk > WLAN >                                                                                                    |
|            | Setup-Assist.                                                                                                    |
|            | 2. Dadurch wird der Wireless-Setup-Assistent gestartet.                                                                                                    |
|            | Der Wireless Access Point/Router kann nicht gefunden werden.                                                                                                    |
| TS-02      | <ol> <li>Prüfen Sie Folgendes:         <ul> <li>Vergewissern Sie sich, dass der Wireless Access Point/Router eingeschaltet ist.</li> <li>Stellen Sie Ihr Gerät in einen Bereich ohne Störungen oder näher an den Wireless Access Point/Router.</li> <li>Stellen Sie das Gerät zur Konfiguration der Wireless-Einstellungen vorübergehend in einem Abstand von ca. einem Meter vom Wireless Access Point auf.</li> <li>Wenn Ihr Wireless Access Point/Router die MAC-Adressenfilterung verwendet, überprüfen Sie, ob die MAC-Adresse des Brother-Geräts im Filter erlaubt ist.</li> </ul> </li> <li>Wenn Sie die SSID- und Sicherheitsinformationen (SSID/Authentifizierungsmethode/Verschlüsselungsmethode/Netzwerkschlüssel)</li> </ol> |
|            | manuell eingegeben haben, sind die Informationen möglicherweise fehlerhaft.<br>Überprüfen Sie die SSID- und Sicherheitsinformationen und geben Sie bei Bedarf die<br>richtigen Informationen ein. Siehe <i>Wo kann ich die Wireless-Sicherheitsinformationen</i><br><i>finden (SSID* und Netzwerkschlüssel**)?</i> auf Seite 16.                                                                                                    |
| TS-03      | Die eingegebenen Wireless-Netzwerkeinstellungen und Sicherheitseinstellungen sind möglicherweise nicht korrekt.                                                                                                    |
|            | Überprüfen Sie die Wireless-Netzwerkeinstellungen. Siehe Wo kann ich die Wireless-<br>Sicherheitsinformationen finden (SSID* und Netzwerkschlüssel**)? auf Seite 16.                                                                                                    |
|            | Überprüfen Sie, ob die eingegebenen oder gewählten SSID- und Sicherheitsinformationen (SSID/Authentifizierungsmethode/Verschlüsselungsmethode/Benutzername/<br>Benutzerkennwort) korrekt sind.                                                                                                    |

| Fehlercode | Empfohlene Lösung                                                                                                    |                                                                                                    |                                             |  |
|------------|----------------------------------------------------------------------------------------------------|----------------------------------------------------------------------------------------------------|---------------------------------------------|--|
|            | Die vom gewählten Wireless Access Point/Router verwendeten Authentifizierungs-<br>/Verschlüsselungsmethoden werden von Ihrem Gerät nicht unterstützt.                                                                                                    |                                                                                                    |                                             |  |
|            | Infrastruktur-Modus: Ändern Sie die Authentifizierungs- und Verschlüsselungsmethoden des Wireless Access Points/Routers. Ihr Gerät unterstützt die folgenden Authentifizierungsmethoden:                                                                                                    |                                                                                                    |                                             |  |
|            | Authentifzierungsmethode                                                                                                    | Verschlüsselungsmethode                                                                                    |                                             |  |
| TS-04      |                                                                                                    | TKIP                                                                                                    |                                             |  |
|            | WPA-Personal                                                                                                    | AES                                                                                                    |                                             |  |
|            | WPA2-Personal                                                                                                    | AES                                                                                                    |                                             |  |
|            | Offenses System                                                                                                    | WEP                                                                                                    |                                             |  |
|            | Offenes System                                                                                                    | Keine (unverschlüsselt)                                                                                    |                                             |  |
|            | Shared Key                                                                                                    | WEP                                                                                                    |                                             |  |
|            | Wenn das Problem weiterhin auftritt, sind eventuell die eingegebenen SSID- oder<br>Netzwerkeinstellungen falsch.<br>Überprüfen Sie noch einmal die Wireless-Netzwerkeinstellungen. Siehe <i>Wo kann ich die</i><br><i>Wireless-Sicherheitsinformationen finden (SSID* und Netzwerkschlüssel**)?</i> auf Seite 16.                       |                                                                                                    |                                             |  |
|            | Ad-hoc-Modus: Ändern Sie die A<br>Computers für die Wireless-Eins<br>Authentifizierungsmethode "Ope                                                                                                    | Authentifizierungs- und Verschlü<br>stellungen. Ihr Gerät unterstützt i<br>en" mit optionaler WEP-Verschlü | sselungsmethoden des<br>nur die<br>sselung. |  |
|            | Die Sicherheitsinformationen (SSID/Netzwerkschlüssel) sind inkorrekt.                                                                                                    |                                                                                                    |                                             |  |
| TS-05      | Überprüfen Sie die SSID- und Sicherheitsinformationen (Netzwerkschüssel). Siehe <i>Wo kann ich die Wireless-Sicherheitsinformationen finden (SSID* und Netzwerkschlüssel**)?</i> auf Seite 16.                                                                                                    |                                                                                                    |                                             |  |
|            | Wenn Ihr Router die WEP-Verschlüsselung verwendet, geben Sie den als ersten Schlüssel<br>benutzten WEP-Schlüssel ein. Ihr Brother-Gerät unterstützt nur die Verwendung des<br>ersten WEP-Schlüssels.                                                                                                    |                                                                                                    |                                             |  |
|            | Die Wireless-Sicherheitsinformationen (Authentifizierungsmethode/Verschlüsselungsmethode/Netzwerkschlüssel) sind inkorrekt.                                                                                                    |                                                                                                    |                                             |  |
| TS-06      | Überprüfen Sie die Wireless-Sicherheitsinformationen (Authentifizierungsmethode/<br>Verschlüsselungsmethode/ Netzwerkschlüssel) anhand der Tabelle zur<br>Authentifizierungsmethode unter Fehler TS-04. Siehe <i>Wo kann ich die Wireless-</i><br><i>Sicherheitsinformationen finden (SSID* und Netzwerkschlüssel**)?</i> auf Seite 16. |                                                                                                    |                                             |  |
|            | Wenn Ihr Router die WEP-Verschlüsselung verwendet, geben Sie den als ersten Schlüssel<br>benutzten WEP-Schlüssel ein. Ihr Brother-Gerät unterstützt nur die Verwendung des<br>ersten WEP-Schlüssels.                                                                                                    |                                                                                                    |                                             |  |
| TS-07      | Das Gerät kann einen Wireless A<br>ist, nicht erkennen.                                                                                                    | Access Point/Router, an dem WP                                                                             | S oder AOSS™ aktiviert                      |  |
|            | Wenn Sie Ihre Wireless-Einstellungen mit WPS oder AOSS™ konfigurieren möchten,<br>müssen sowohl Ihr Gerät als auch der Wireless Access Point/Router entsprechend<br>arbeiten.<br>Vergewissern Sie sich, dass Ihr Wireless Access Point/Router WPS oder AOSS™                                                                            |                                                                                                    |                                             |  |
|            | Falls Sie nicht wissen, wie Sie den Wireless Access Point/Router mit<br>WPS oder AOSS™ in Betrieb nehmen können, sehen Sie in der                                                                                                    |                                                                                                    |                                             |  |
|            | Dokumentation nach, die mit Ihre<br>geliefert wurde, oder wenden Sie<br>Access Points/Routers bzw. an Ih                                                                                                    | m Wireless Access Point/Router<br>sich an den Hersteller Ihres Wirele<br>nren Netzwerkadministrator.       | ess                                         |  |
|            | Es wurden zwei oder mehr Wire<br>AOSS™ aktiviert ist.                                                                                                    | less Access Points gefunden, ar                                                                            | n denen WPS oder                            |  |
| TS-08      | Stellen Sie sicher, dass innerhalb der Reichweite nur an einem Wireless Access<br>Point/Router WPS oder AOSS™ aktiviert ist, und versuchen Sie es noch einmal.                                                                                                    |                                                                                                    |                                             |  |
|            | Um Störungen durch andere Acc<br>Minuten erneut mit Schritt <b>7</b> auf                                                                                                    | cess Points zu vermeiden, versu<br>Seite 15.                                                               | chen Sie es nach einigen                    |  |
| TS-20      | Das Gerät versucht weiterhin, ei<br>Warten Sie einige Minuten und i                                                                                                    | ne Verbindung zu Ihrem Wireles<br>überprüfen Sie dann den WLAN-                                            | s-Netzwerk herzustellen.<br>Status.         |  |

# **Optionale Anwendungen installieren**

## **Optionale Anwendungen** installieren (Windows<sup>®</sup>-Benutzer)

#### NewSoft Presto! BizCard 6

Mit Presto! BizCard können Sie die Informationen von gescannten Visitenkarten, wie z. B. Namen, Unternehmen, Postadressen, Telefon-/Faxnummern und E-Mail-Adressen auf Ihrem Computer verwalten. Scannen oder importieren Sie einfach die Karten, und die Daten und Bilder der einzelnen Karten werden in Presto! BizCard automatisch gespeichert. Für einfaches Suchen, Bearbeiten, Erstellen und Sortieren sind verschiedene Anzeigemodi verfügbar.

#### Nuance PDF Converter Professional 8

Nuance PDF Converter Professional 8 bietet eine Vielzahl an Funktionen für das Arbeiten mit PDF-Dateien. Sie können PDF-Dateien entsperren und öffnen, um diese anzuzeigen, zu bearbeiten, mit Anmerkungen zu versehen und neu zusammenzustellen.

Geben Sie bei der Installation von Nuance PDF Converter Professional 8 die auf der DVD-Hülle von MFL-Pro Suite befindliche Seriennummer des Programms ein.

- a Legen Sie DVD-ROM erneut ein oder doppelklicken Sie auf das start.exe-Programm. Wenn der Bildschirm zur Auswahl des Modells erscheint, wählen Sie Ihr Modell. Wenn der Bildschirm zur Auswahl der Sprache erscheint, wählen Sie Ihre Sprache.
- b Das Hauptmenü der DVD-ROM wird angezeigt. Klicken Sie auf Zusätzliche Anwendungen.

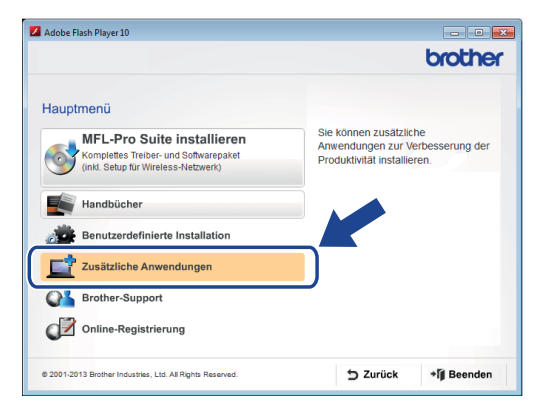

С Klicken Sie auf die Schaltfläche für die Anwendung, die Sie installieren möchten. (Das Angebot an verfügbaren Anwendungen kann sich je nach Land unterscheiden.)

|                                   | Hauptmenü ≪ |  |
|-----------------------------------|-------------|--|
| Zusätzliche Anwendungen           |             |  |
| Nuance PDF Converter Professional | 8           |  |
| NewSoft Presto! BizCard 6         |             |  |
| PaperPort                         |             |  |
|                                   |             |  |
|                                   |             |  |
|                                   |             |  |
|                                   |             |  |

d Klicken Sie nach Abschluss der Installation auf Zurück. um zum Bildschirm Zusätzliche Anwendungen zurückzugehen und weitere Anwendungen zu installieren.

Klicken Sie abschließend auf Beenden.

#### **HINWEIS**

- Wählen Sie zum Starten von NewSoft Presto! BizCard 6 eine der folgenden Möglichkeiten:
  - Benutzer von Windows<sup>®</sup> XP, Windows Vista<sup>®</sup> und Windows<sup>®</sup> 7: Klicken Sie auf

🌕 (Start) >Alle Programme > NewSoft > Presto! BizCard 6.

- Benutzer von Windows<sup>®</sup> 8: Bewegen Sie Ihre Maus zur unteren rechten Ecke Ihres Desktops. Klicken Sie, wenn die Menüleiste

erscheint, auf 🚮 (Start) und klicken Sie

dann auf 🝻 (Presto! BizCard 6).

- Wählen Sie zum Starten von Nuance PDF Converter Professional 8 eine der folgenden Möglichkeiten:
  - Benutzer von Windows<sup>®</sup> XP, Windows Vista<sup>®</sup> und Windows<sup>®</sup> 7: Klicken Sie auf

(Start) > Alle Programme > Nuance PDF Converter Professional 8 > PDF Converter Professional.

Benutzer von Windows<sup>®</sup> 8: Bewegen Sie Ihre Maus zur unteren rechten Ecke Ihres Desktops. Klicken Sie, wenn die Menüleiste erscheint, auf Start und klicken Sie dann auf

🚬 (PDF Converter Professional).

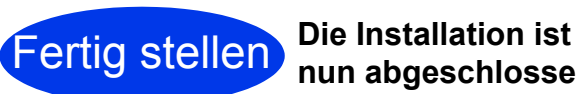

nun abgeschlossen.

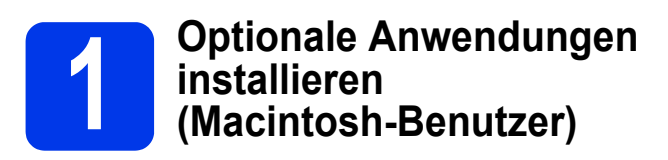

#### NewSoft Presto! BizCard 6

Mit Presto! BizCard können Sie die Informationen von gescannten Visitenkarten, wie z. B. Namen, Unternehmen, Postadressen, Telefon-/Faxnummern und E-Mail-Adressen auf Ihrem Computer verwalten. Scannen oder importieren Sie einfach die Karten, und die Daten und Bilder der einzelnen Karten werden in Presto! BizCard automatisch gespeichert. Für einfaches Suchen, Bearbeiten, Erstellen und Sortieren sind verschiedene Anzeigemodi verfügbar.

#### Presto! PageManager

Presto! PageManager fügt die optische Texterkennungsfunktion (OCR) zu Brother ControlCenter2 hinzu. Mithilfe von OCR können Sie ein Dokument einscannen und in Text konvertieren, sodass Sie den Text mit Ihrem Textverarbeitungsprogramm bearbeiten können. Sie können mit dem Presto! PageManager auch Fotos und Dokumente einscannen, freigeben und verwalten.

Doppelklicken Sie auf das Symbol Brother-Support. Das Fenster Brother-Support wird geöffnet.

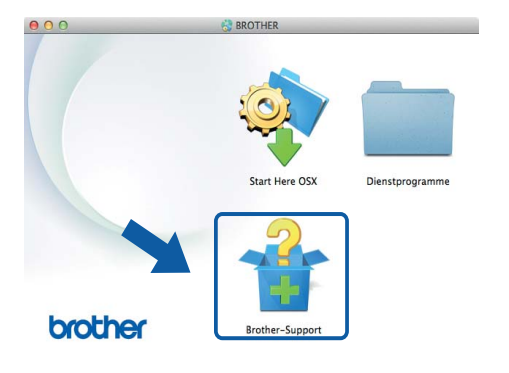

 Klicken Sie auf die Schaltfläche für die Anwendung, die Sie installieren möchten.
 (Das Angebot an verfügbaren Anwendungen kann sich je nach Land unterscheiden.)

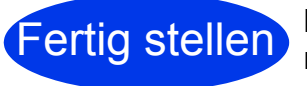

Die Installation ist nun abgeschlossen.

# **Testscan (Scan an PC)**

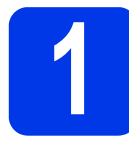

#### **Dokument scannen**

Es gibt verschiedene Scanmethoden (siehe *Benutzerhandbuch*). Mithilfe der folgenden Scan an Datei-Funktion können Sie Dokumente als PDF-Dateien scannen und speichern.

Zum Scannen von Dokumenten und Konfigurieren der verschiedenen Einstellungen vergewissern Sie sich, dass Sie, wie in dieser Anleitung beschrieben, den Treiber installiert und das Gerät an den Computer angeschlossen haben.

- Vergewissern Sie sich, dass das Gerät an den Computer angeschlossen ist.
- b

Legen Sie das Dokument ein.

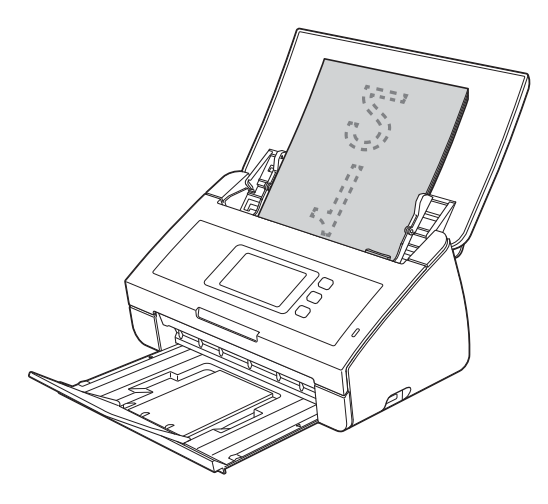

#### **HINWEIS**

Wenn Sie mehrere Dokumente einlegen, richten Sie sie so aus, dass die Vorderkanten in leichtem Winkel zur Zufuhrrichtung liegen.

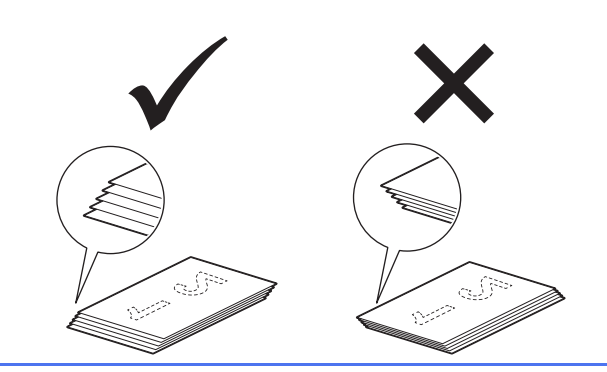

- Für ADS-2100e-Benutzer: Fahren Sie mit Schritt c fort.
- Für ADS-2600We-Benutzer: Fahren Sie mit Schritt d fort.

C Drücken Sie die Taste

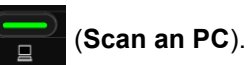

Das Gerät zieht das Dokument ein und scannt es. Fahren Sie dann mit Schritt **i** fort.

- C Fahren Sie mit dem Finger nach links oder nach rechts oder drücken Sie ◀ oder ▶, um Scan 1 anzuzeigen.
- C Drücken Sie to PC.
- Fahren Sie mit dem Finger nach links oder nach rechts, um to Datei anzuzeigen, und drücken Sie dann OK.
- 9 Wählen Sie den Zielcomputer aus, auf dem Sie das gescannte Dokument speichern möchten.
- Drücken Sie Start. Das Gerät zieht das Dokument ein und scannt es.
- Die gescannten Daten werden im PDF-Format auf dem Computer gespeichert, der an das Gerät angeschlossen ist.

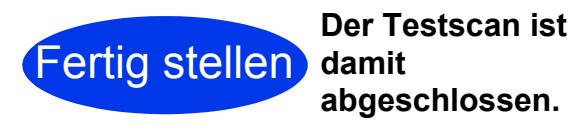

#### Laden Sie Handbücher zu Ihrem Brother-Gerät vom Brother Solutions Center herunter.

#### http://solutions.brother.com/manuals

| Welches Handbuch?                                                                                                    | Was enthält es?                                                                                                    |
|----------------------------------------------------------------------------------------------------|----------------------------------------------------------------------------------------------------|
| Installationsanleitung<br>(dieses Handbuch)                                                                                                  | Folgen Sie den Anweisungen zur Inbetriebnahme des Geräts und zur Installation der<br>Treiber und Software entsprechend dem Betriebssystem und der Verbindungsart,<br>die Sie verwenden.<br>Dieses Handbuch enthält außerdem Sicherheitshinweise, die Sie vor<br>Inbetriebnahme des Geräts lesen müssen. Lesen Sie zuerst die Anweisungen. |
| Benutzerhandbuch                                                                                                    | Erfahren Sie mehr über die Scanfunktionen sowie über die Durchführung regelmäßiger Wartungsarbeiten und beachten Sie die Hinweise zur Problemlösung.                                                                                                    |
| Netzwerkhandbuch<br>(nur ADS-2600We)                                                                                                    | Dieses Handbuch enthält hilfreiche Informationen zu den Netzwerkeinstellungen<br>sowie zu den Sicherheitseinstellungen bei Verwendung des Brother-Geräts.<br>Daneben finden Sie hier Angaben zu den unterstützten Protokollen für Ihr Gerät und<br>ausführliche Tipps zur Problemlösung.                                                  |
| Web Connect Anleitung<br>(nur ADS-2600We)                                                                                                    | Diese Anleitung bietet hilfreiche Informationen für den Zugriff auf Internet-Dienste vom Brother-Gerät aus sowie zum direkten Herunterladen von Bildern und Hochladen von Dateien über Internet-Dienste.                                                                                                    |
| Mobile Print/Scan Guide<br>for Brother iPrint&Scan<br>(Anleitung für Mobildruck<br>und -scan aus Brother<br>iPrint&Scan)<br>(nur ADS-2600We) | Diese Anleitung bietet hilfreiche Informationen zum Scannen von Ihrem Brother-<br>Gerät an Ihr Mobilgerät, wenn beide mit einem Wi-Fi-Netzwerk verbunden sind.<br>Weitere Informationen zum Drucken über druckfähige Geräte mit dieser App finden<br>Sie im Benutzerhandbuch.                                                             |
| Brother Image Viewer<br>Guide for Android™<br>(Brother Image Viewer<br>Anleitung für Android™)                                               | Diese Anleitung bietet nützliche Informationen, um mit Ihrem Android™-Mobilgerät<br>die von einem Brother-Gerät gescannten Dokumente zu betrachten und zu<br>bearbeiten.                                                                                                    |
| Brother ScanViewer<br>Guide for iOS/OS X<br>(Brother ScanViewer<br>Anleitung für iOS/OS X)                                                   | Diese Anleitung bietet nützliche Informationen, um mit Ihrem iOS-Gerät oder<br>Macintosh-Computer die von einem Brother-Gerät gescannten und in der iCloud<br>gespeicherten Dokumente zu betrachten und zu bearbeiten.                                                                                                    |

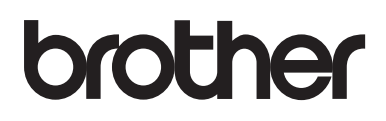

Besuchen Sie uns im Internet http://www.brother.com/

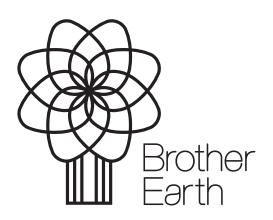

www.brotherearth.com